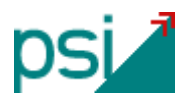

## Nota para erPsi.danZaUno. Ejecución con Java 1.7 update 51 (https)

A partir de la versión de Java 7 update 51 (Enero 2014) se introdujeron nuevos requerimientos de seguridad. Siga estos pasos para poder ejecutar la aplicación *erPsi danZaUno*.

- Instale una versión de java igual o superior a java 7 update 51 desde <u>https://java.com/en/download/</u>. NOTA: *si ya tiene la versión 7 update 45 o superior sáltese el paso 1 y 2*.
- 2. (Si no tiene la versión)Después de instalar, compruebe la versión http://java.com/es/download/installed.jsp?detect=jre&try=1

| Firefox •                                                                                                    | -                                                                                      |                                  |                    |            |
|----------------------------------------------------------------------------------------------------|----------------------------------------------------------------------------------------|----------------------------------|--------------------|------------|
| Servificar la versión de Java +                                                                                                    | ararery                                                                                |                                  |                    |            |
| 🗲 🕙 java.com/es/download/installed.jsp                                                                                                    |                                                                                        | ☆ マ C 🔠 - Google                 | ዖ 🖡 🏫              | 🖸 = 🥐 📼    |
| 🔒 junta 📈 T 😹 T - x Ы now 🖾 elm 🌒 lib.t                                                                                                    | 🍶 meteo 🔒 psi 📄 psi-pr 🎒 psi - web 🔒 Inf.                                              | 🔒 Inf2 🔒 inf3 🔒 Dep. Ы M. 🔅      | medico 🛄 WIKIPEDIA | 🔒 leng 🛛 » |
| الله المعالم المعالم معالم معالم معالم معالم معالم معالم معالم معالم معالم معالم معالم معالم معالم معالم معالم معالم معالم معالم معالم معالم معالم معالم معالم معالم معالم معالم معالم معالم معالم معالم معالم معالم معالم معالم معالم معالم معالم معالم معالم معالم م | Descargar Ayuda                                                                        | Buse                             | car ିର୍            |            |
| Recursos de ayuda                                                                                                    | Versión de Java verificada                                                             |                                  |                    |            |
| <ul> <li>¿Qué es Jaxa?</li> <li>Eliminar versiones<br/>anteriores de Jaxa</li> <li>Desactivar Java</li> <li>Desactivar Java</li> <li>Mensaise de error</li> <li>Solucionar problemas de<br/>Java</li> <li>Qtra avuda</li> <li>Mac 05 X Chrome</li> <li>¿Por sué no puedo usar<br/>Chrome co. Java 7 en mi<br/>Mac2</li> <li>Todas las descargas de<br/>Java</li> </ul>                                                                                                    | Enhorabuena.<br>Tiene instalada la versión de Java re                                  | comendada (Version 7 Update 51). |                    |            |
| Si desea descargar Java<br>para otra computadora o<br>sistema operativo, haga<br>cilic en el entace que<br>aparece a comtinuación.<br>Todas las descargas de<br>Java<br>Seleccionar idioma   Acerca de<br>Privacidad   Candiciones de us                                                                                                    | Java   Soporte   Desarrolladores<br>  Marcoa-registradas   Descargo de responsabilidad |                                  | ORACLE             |            |

3. Abra su Panel de Control y escriba "java" o localice el icono.

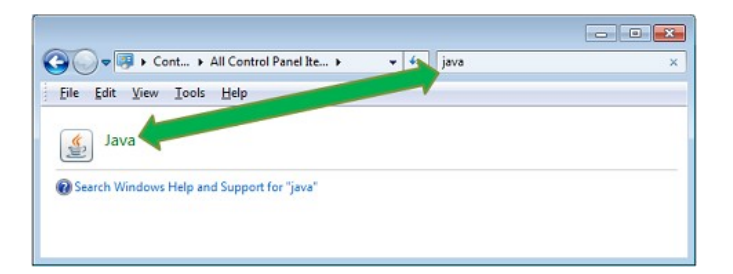

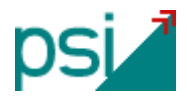

4. Abra la pestaña de Seguridad y haga click en el boton Editar lista Sitios

| 🛃 Java Control Panel 📃 💷                                                                                                    | ×   |
|----------------------------------------------------------------------------------------------------|-----|
| General Up 1 Java Security Advanced                                                                                                    |     |
| ☑ Enable Java content in the browser                                                                                                    |     |
| Security Level<br>- Very High<br>- High (minimum recommended)                                                                           |     |
| - Medium                                                                                                    |     |
| Unsigned and self-signed Java applications will not be allowed to run on older versions of Java.                                        |     |
| Exception Site List<br>Applications launched from the sites listed below will be allow 2 run after the appropriate<br>security prompts. |     |
| Click Edit Site List<br>to add items to this list.                                                                                      |     |
| Restore Security Prompts Manage Certificates.                                                                                           |     |
| OK Cancel Ap                                                                                                    | ply |

5. Haga click en Agregar (1), después escriba en Ubicación: <u>http://www.erpsi.net</u> y <u>https://www.erpsi.net</u> (*hay que escribir el texto completo con http/https incluido*) (2), una vez escrito hay que salir del campo con tabulador o haciendo click fuera, aparecerá la ventana de abajo (3) hacer click en "Continuar", por último click en "Aceptar" (4).

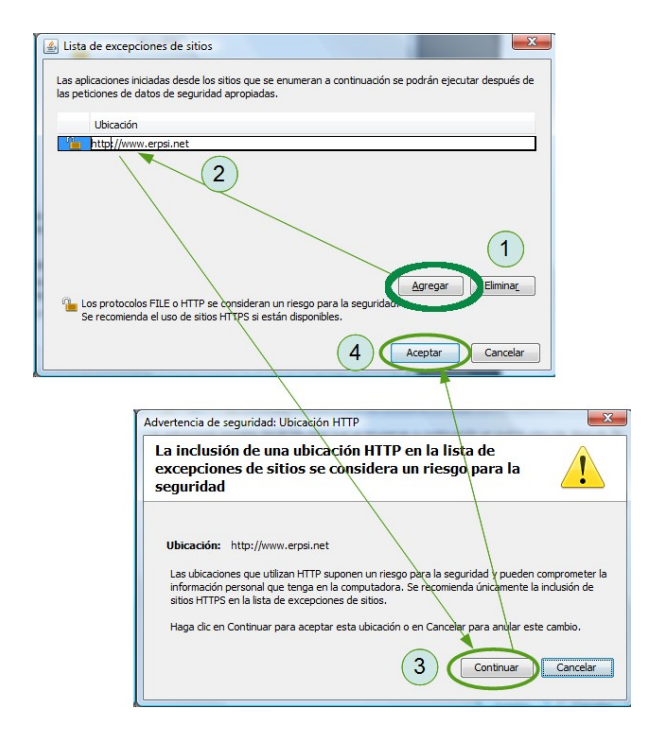

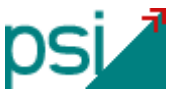

6. La pantalla del panel de control ha de quedar parecida a la que se muestra. Hacer click "Aceptar".

| 📓 Panel de Control de Java                                                                                                    |                         |                    |             | _                       |              | ×    |  |  |
|----------------------------------------------------------------------------------------------------|-------------------------|--------------------|-------------|-------------------------|--------------|------|--|--|
| General Actualizar                                                                                                    | Java Seguridad          | Avanzado           |             |                         |              |      |  |  |
| Activar el contenio                                                                                                    | do Java en el explo     | orador             |             |                         |              |      |  |  |
| Nivel de seguridad de las aplicaciones que no están en la lista de excepción de sitios                                                                                                    |                         |                    |             |                         |              |      |  |  |
| ⊖ M <u>u</u> y Alta                                                                                                    |                         |                    |             |                         |              |      |  |  |
| Solo se podrán ejecutar las aplicaciones Java identificadas con un certificado de una autoridad<br>de certificación de confianza y solo si el certificado se puede verificar como no revocado.            |                         |                    |             |                         |              |      |  |  |
| ) Al <u>t</u> a                                                                                                    |                         |                    |             |                         |              |      |  |  |
| Se podrán ejecutar las aplicaciones Java identificadas con un certificado de una autoridad de<br>certificación de confianza, incluso si no se puede verificar el estado de revocación del<br>certificado. |                         |                    |             |                         |              |      |  |  |
| Lista de excepciones de sitios                                                                                                    |                         |                    |             |                         |              |      |  |  |
| después de las pe                                                                                                    | eticiones de datos      | de seguridad apro  | piadas.     | conse pourant           | cjecata      |      |  |  |
| http://www.erpsi.<br>https://www.erps                                                                                                    | i.net                   |                    | <b>~</b>    | Editar li <u>s</u> ta ( | de sitios    |      |  |  |
|                                                                                                    | <u>R</u> estaurar Petic | tiones de Datos de | e Seguridad | <u>G</u> estionar Ce    | rtificados   |      |  |  |
|                                                                                                    |                         |                    |             |                         |              |      |  |  |
|                                                                                                    |                         |                    | Aceptar     | Cancelar                | <u>A</u> pli | icar |  |  |

<u>Note</u> que deben aparecer las dos direcciones (http/https) -por compatibilidad con versiones anteriores de danZaUno-.